PASSWORD MANAGER > BITWARDEN SEND

# Créez un Send

Afficher dans le centre d'aide: https://bitwarden.com/help/create-send/

### **U bit**warden

### Créez un Send

Tout le monde peut créer des envois de texte, mais seuls les utilisateurs Premium ou les membres d'une organisation payante (familles, équipes ou entreprise) peuvent créer des envois de fichiers. Choisissez l'application Bitwarden que vous souhaitez envoyer pour commencer :

### ⇒Application web

Pour créer un nouveau Send depuis l'application web :

1. Sélectionnez **Send** dans la navigation.

#### (i) Note

Cette vue listera les Sends qui n'ont pas atteint leur date de suppression. Comme la vue des **Coffres**, vous pouvez filtrer vos Envois en sélectionnant l'un des **Types** disponibles.

#### 2. Sélectionnez le bouton + Nouveau Send :

| D Password Manager | Send           |                                | + New Send                |         |
|--------------------|----------------|--------------------------------|---------------------------|---------|
| 🗇 Vaults           | FILTERS        | Name 🔺                         | Deletion date \ominus     | Options |
| 🖉 Send             |                |                                |                           |         |
| $\ll$ Tools $\sim$ | 🔍 Search Sends | 🗅 Important File 🖉             | Dec 10, 2024, 10:05:31 AM | :       |
| <b>፰ Reports</b>   | 웲 All Sends    | Info to send                   | Dec 10, 2024, 10:05:47 AM | :       |
| Settings           | Types          |                                |                           |         |
|                    | 🗅 File         | Protected information <i>P</i> | Dec 10, 2024, 10:06:00 AM | :       |
|                    |                |                                |                           |         |
|                    |                | Nouveau Send                   |                           |         |

3. Sur la boîte de dialogue Nouvel Envoi, spécifiez ce qui suit :

• Quel type de Send est-ce?: Choisissez si ce Send sera un Texte ou un Fichier:

| Туре  | Étapes                                                                                                    |
|-------|----------------------------------------------------------------------------------------------------|
| Toyte | Saisir ou coller le texte souhaité dans la zone de saisie. Activez l'option <b>Lors de l'accès à Send, masquez le texte par</b><br><b>défaut</b> pour obliger les destinataires à changer la visibilité lorsqu'ils ouvrent un Send. Les envois ne peuvent pas<br>dépasser 1000 caractères cryptés.                                                         |
| Texte | Lorsqu'il est enregistré, le nombre de caractères d'un texte envoyé augmente en raison du cryptage, ce qui signifie<br>qu'un envoi de 700 caractères passera à environ 1 000 caractères lorsqu'il entrera en contact avec Bitwarden,<br>déclenchant cette erreur. En règle générale, le nombre de caractères augmentera de 30 à 50% lorsqu'il sera crypté. |
|       |                                                                                                    |

| Туре    | Étapes                                                                                                    |
|---------|----------------------------------------------------------------------------------------------------|
| Fichier | Sélectionnez le bouton <b>Choisir un fichier</b> et recherchez le fichier à envoyer. La taille maximale de fichier par envoi est<br>de 500 Mo (100 Mo sur Mobile). ( <b>Nécessite Premium</b> & Courriel vérifié) |

- Nom: Choisissez un nom identifiable et significatif pour cet envoi.
  - Par défaut, un Send est programmé pour être supprimé sept jours après sa création. Vous pouvez modifier ceci et d'autres options en utilisant le menu V Options (voir Étape 4), sinon sélectionnez Enregistrer pour terminer la création de votre Send.
- 4. Sélectionnez le menu  $\sim$  **Options** pour configurer les options suivantes selon vos besoins :

| Option                                                      | Description                                                                                                    |
|-------------------------------------------------------------|----------------------------------------------------------------------------------------------------|
| Date de suppression                                         | Le Send sera <mark>supprimé</mark> de façon permanente à la date et à l'heure spécifiées. Par défaut,<br>sept jours après la création. La <b>valeur maximale autorisée</b> est de 31 jours à partir de la<br>création. |
| Date d'expiration                                           | Le Send va expirer à la date et à l'heure spécifiées.                                                                                                    |
| Nombre maximum d'accès                                      | Le Send sera désactivé après avoir atteint le nombre d'accès spécifié. Par défaut, non spécifié.                                                                                                    |
| Mot de passe                                                | Exigez un mot de passe à être entré par les destinataires de cet envoi pour y accéder.                                                                                                    |
| Notes                                                       | Entrez des notes privées pour cet envoi, qui ne seront visibles que par vous.                                                                                                    |
| Masquer mon adresse<br>électronique aux destinataires       | Masquez votre e-mail aux destinataires d'envoi.                                                                                                    |
| Désactivez ce Send afin que<br>personne ne puisse y accéder | Cochez cette case pour empêcher ce Send d'être accessible à tous les destinataires. Vous pourrez toujours interagir avec ce Send depuis votre afficher Send.                                                           |

#### **∏ Tip**

Le reste de cette section couvre la copie d'un lien d'envoi dans votre presse-papiers, mais vous pouvez le faire automatiquement en cochant l'option **Copier le lien pour partager cet envoi dans mon presse-papiers lors de l'enregistrement** avant de cliquer sur **Enregistrer**.

Une fois que vous êtes satisfait de votre Send, sélectionnez Enregistrer pour terminer.

Une fois votre Send créé, utilisez le menu : Options et sélectionnez le bouton C Copier le lien Send pour copier le lien généré dans votre presse-papiers :

| Password Manager | Send                        |                         | e                         | New Send                        |
|------------------|-----------------------------|-------------------------|---------------------------|---------------------------------|
| 🗇 Vaults         | FILTERS                     | Name 🔺                  | Deletion date             | Options                         |
| 🕼 Send           |                             |                         |                           |                                 |
| ్సి Tools 🗸 🗸 🗸  | Q Search Sends              | Important File 🖉        | Dec 10, 2024, 10:05:31 AM | :                               |
| ≅ Reports        | 器 <b>All Sends</b><br>Types | E Info to send          | Dec 10, 2024, 10:05:47 AM | Copy Send link  Remove password |
| to Settings ✓    | li Text<br>I File           | Protected information 🖉 | Dec 10, 2024, 10:06:00 AM | 🔟 Delete                        |
|                  |                             |                         |                           |                                 |

#### **Options Send**

Une fois copié, partagez votre lien Send avec les destinataires prévus comme vous préférez. Les envois sont cryptés de bout en bout, donc vous n'avez pas à vous soucier d'exposer des données à quels que soient les services de communication intermédiaires que vous utilisez.

#### ⇒Extension de navigateur

Pour créer un nouveau Send à partir d'une extension de navigateur :

1. Sélectionnez l' Envoyer onglet.

#### (i) Note

Cette vue listera les Sends qui n'ont pas atteint leur date de suppression. Comme la vue des **Coffres**, vous pouvez filtrer vos Envois en sélectionnant l'un des **Types** disponibles.

2. Sélectionnez l'icône + Ajouter :

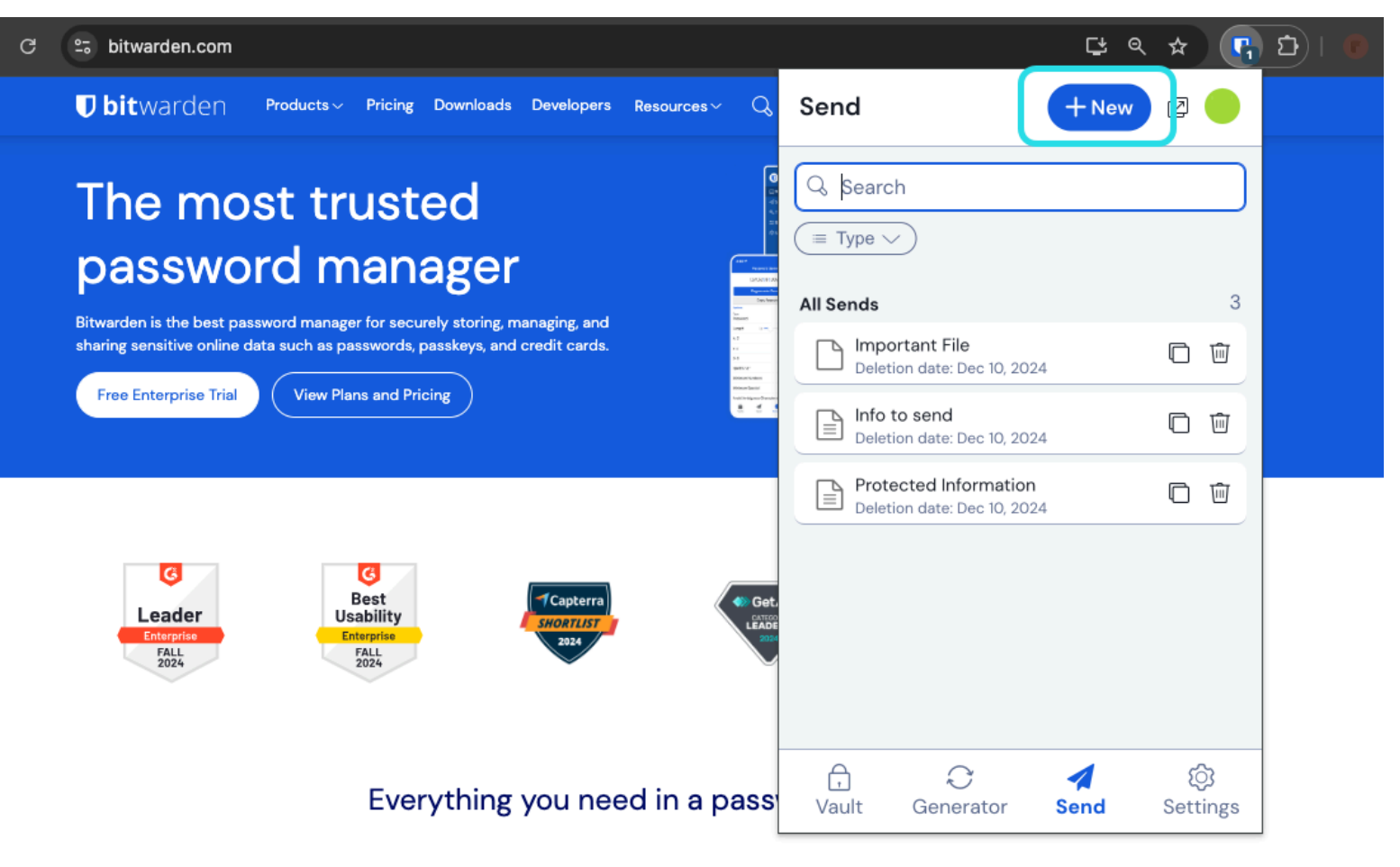

Envoyer Afficher dans une Extension de Navigateur

3. Sur la vue Ajouter Envoyer, spécifiez ce qui suit:

- Nom: Choisissez un nom identifiable et significatif pour cet envoi.
- Saisir: Choisissez si cet envoi sera un Texte ou un Fichier:

| Туре  | Étapes                                                                                                    |
|-------|----------------------------------------------------------------------------------------------------|
| Texte | Saisir ou coller le texte souhaité dans la zone de saisie. Activez l'option <b>Lors de l'accès à Send, masquez le texte par</b><br><b>défaut</b> pour obliger les destinataires à basculer la visibilité lorsqu'ils ouvrent un Send. Les envois ne peuvent pas<br>dépasser 1000 caractères cryptés.<br>Lorsqu'il est enregistré, le nombre de caractères d'un texte envoyé augmente en raison du cryptage, ce qui signifie<br>qu'un envoi de 700 caractères passera à environ 1 000 caractères lorsqu'il entre en contact avec Bitwarden,<br>déclenchant cette erreur. En règle générale, le nombre de caractères augmentera de 30 à 50% lorsqu'il sera crypté. |
|       |                                                                                                    |

| Туре    | Étapes                                                                                                    |
|---------|----------------------------------------------------------------------------------------------------|
| Fichier | Sélectionnez le bouton <b>Choisir un fichier</b> et recherchez le fichier à envoyer. La taille maximale de fichier par envoi est<br>de 500 Mo (100 Mo sur Mobile). ( <b>Nécessite Premium</b> & Courriel vérifié). |

Par défaut, un Send est programmé pour être supprimé sept jours après sa création. Vous pouvez modifier ceci et d'autres options en utilisant le menu V **Options** (voir Étape 4), sinon sélectionnez **Enregistrer** pour terminer la création de votre Envoyer.

#### (i) Note

Pour créer un envoi en utilisant l'extension de navigateur Firefox ou Safari, vous devez ouvrir l'extension dans la barre latérale ou sélectionner le bouton popout.

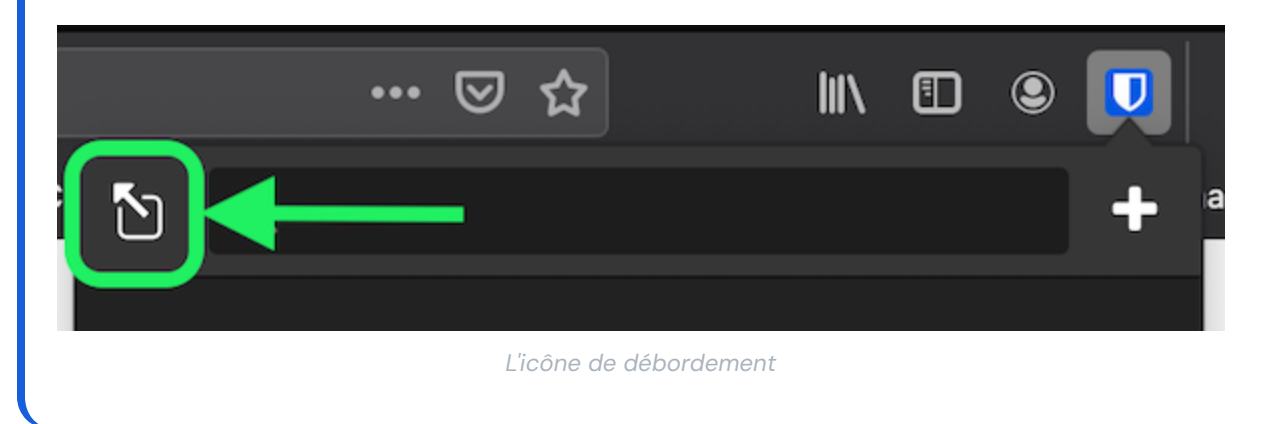

#### 4. Sélectionnez le menu $\sim$ **Options** pour configurer les options suivantes selon vos besoins :

| Option                 | Description                                                                                                    |
|------------------------|----------------------------------------------------------------------------------------------------|
| Date de suppression    | Le Send sera définitivement supprimé à la date et à l'heure spécifiées. Par défaut, sept<br>jours après la création. La <b>valeur maximale autorisée</b> est de 31 jours à partir de la<br>création. |
| Date d'expiration      | Le Send va expirer à la date et à l'heure spécifiées.                                                                                                    |
| Nombre maximum d'accès | Le Send sera désactivé après avoir atteint le nombre d'accès spécifié. Par défaut, non spécifié.                                                                                                    |

| Option                                                      | Description                                                                                                    |
|-------------------------------------------------------------|----------------------------------------------------------------------------------------------------|
| Mot de passe                                                | Exigez un mot de passe à être entré par les destinataires de cet envoi pour y accéder.                                                                          |
| Notes                                                       | Entrez des notes privées pour cet envoi, qui ne seront visibles que par vous.                                                                                   |
| Masquer mon adresse<br>électronique aux destinataires       | Masquez votre e-mail aux destinataires d'envoi.                                                                                                    |
| Désactivez ce Send afin que<br>personne ne puisse y accéder | Cochez cette case pour empêcher ce Send d'être accessible à tous les destinataires.<br>Vous pourrez toujours interagir avec ce Send depuis votre afficher Send. |

#### **∂** Tip

Le reste de cette section couvre la copie d'un lien d'envoi dans votre presse-papiers, mais vous pouvez le faire automatiquement en cochant l'option **Copier le lien pour partager cet envoi dans mon presse-papiers lors de l'enregistrement** avant de cliquer sur **Enregistrer**.

Une fois que vous êtes satisfait de votre Send, sélectionnez Enregistrer pour terminer.

Une fois votre Send créé, sélectionnez l'icône 🗋 Copier le lien pour copier le lien généré dans votre presse-papiers :

| 25 bitwarden.com                                                             | 달 속 ☆ <b>(</b> ,                                     | <u>।</u> |
|------------------------------------------------------------------------------|------------------------------------------------------|----------|
| ♥ bitwarden Products ~ Pricing Downloads Developers Resources ~ Q            | Send + New 🛛 💷                                       |          |
| The most trusted password manager                                            | Q Search<br>Type ><br>All Sends 3                    |          |
| sharing sensitive online data such as passwords, passkeys, and credit cards. | Important File<br>Deletion date: Dec 10, 2024        |          |
| Pree Enterprise Trial                                                        | ■ Info to send<br>Deletion date: Dec 10, 2024        |          |
|                                                                              | Protected Information<br>Deletion date: Dec 10, 2024 |          |

Copier un lien Send

Une fois copié, partagez votre lien Send avec les destinataires prévus comme vous préférez. Les envois sont cryptés de bout en bout, donc vous n'avez pas à vous soucier d'exposer des données à quels que soient les services de communication intermédiaires que vous utilisez.

#### ⇒Ordinateur

Pour créer un nouveau Send depuis une application de bureau :

1. Sélectionnez l' Envoyer onglet.

#### (i) Note

Cette vue listera les Sends qui n'ont pas atteint leur date de suppression. Comme la vue des **Coffres**, vous pouvez filtrer vos Envois en sélectionnant l'un des **Types** disponibles.

2. Sélectionnez l'icône + Ajouter en bas de la colonne centrale

| •••           | Q Search Sends                |                                                                 |
|---------------|-------------------------------|-----------------------------------------------------------------|
| III All Sends | My Secret Document            | EDIT SEND                                                       |
| 7/055         | ■ Mar 26, 2021                | Name                                                            |
|               | Mifi Password<br>Mar 26, 2021 | Wifi Password                                                   |
|               |                               |                                                                 |
|               |                               |                                                                 |
|               |                               | my_wifi_password                                                |
|               |                               |                                                                 |
|               |                               |                                                                 |
|               |                               |                                                                 |
|               |                               | The text you want to send.                                      |
|               |                               | When accessing the Send, hide the text by default               |
|               |                               |                                                                 |
|               |                               | OPTIONS 🗸                                                       |
|               |                               | SHARE                                                           |
|               |                               | Send Link                                                       |
|               |                               | https://send.bitwarden.com/#7ldE56U1KE67nqzwAOdSiQ/d3x1kWDAYnME |
|               |                               | Copy the link to share this Send to my clipboard upon save.     |
|               |                               |                                                                 |
|               |                               |                                                                 |
| My Vault Send | +                             | Cancel <sup>4</sup>                                             |

Envoyer afficher dans une application de bureau

3. Dans la colonne la plus à droite, spécifiez ce qui suit :

- Nom: Choisissez un nom identifiable et significatif pour cet envoi.
- Saisir: Choisissez si cet envoi sera un Texte ou un Fichier:

| Туре    | Étapes                                                                                                    |
|---------|----------------------------------------------------------------------------------------------------|
| Texte   | Saisir ou coller le texte souhaité dans la boîte de saisie. Activez l'option <b>Lors de l'accès à Send, masquez le texte par</b><br><b>défaut</b> pour obliger les destinataires à changer la visibilité lorsqu'ils ouvrent un Send. Les envois ne peuvent pas<br>dépasser 1000 caractères cryptés.<br>Lorsqu'il est enregistré, le nombre de caractères d'un texte envoyé augmente en raison du cryptage, ce qui signifie<br>qu'un envoi de 700 caractères passera à environ 1 000 caractères lorsqu'il entre en contact avec Bitwarden,<br>déclenchant cette erreur. En règle générale, le nombre de caractères augmentera de 30 à 50% lorsqu'il sera crypté. |
| Fichier | Sélectionnez le bouton <b>Choisir un fichier</b> et recherchez le fichier à envoyer. La taille maximale de fichier par envoi est<br>de 500 Mo (100 Mo sur Mobile). ( <b>Nécessite Premium</b> & Courriel vérifié).                                                                                                    |

Par défaut, un Send est programmé pour être supprimé sept jours après sa création. Vous pouvez modifier ceci et d'autres options en utilisant le menu  $\checkmark$  **Options** (voir Étape 4), sinon sélectionnez **Enregistrer** pour terminer la création de votre Send.

4. Sélectionnez le menu  $\sim$  **Options** pour configurer les options suivantes selon vos besoins :

| Option                 | Description                                                                                                    |
|------------------------|----------------------------------------------------------------------------------------------------|
| Date de suppression    | Le Send sera définitivement <mark>supprimé</mark> à la date et à l'heure spécifiées. Par défaut, sept<br>jours après la création. La <b>valeur maximale autorisée</b> est de 31 jours à partir de la<br>création. |
| Date d'expiration      | Le Send va expirer à la date et à l'heure spécifiées.                                                                                                    |
| Nombre maximum d'accès | Le Send sera désactivé après avoir atteint le nombre d'accès spécifié. Par défaut, non spécifié.                                                                                                    |
| Mot de passe           | Exigez un mot de passe à être entré par les destinataires de cet envoi pour y accéder.                                                                                                    |
| Notes                  | Entrez des notes privées pour cet envoi, qui ne seront visibles que par vous.                                                                                                    |

| Option                                                      | Description                                                                                                    |
|-------------------------------------------------------------|----------------------------------------------------------------------------------------------------|
| Masquer mon adresse<br>électronique aux destinataires       | Masquez votre e-mail aux destinataires d'envoi.                                                                                                    |
| Désactivez ce Send afin que<br>personne ne puisse y accéder | Cochez cette case pour empêcher ce Send d'être accessible à tous les destinataires.<br>Vous pourrez toujours interagir avec ce Send depuis votre affichage Send. |

### **∂** Tip

Le reste de cette section couvre la copie d'un lien d'envoi dans votre presse-papiers, mais vous pouvez le faire automatiquement en cochant l'option **Copier le lien pour partager cet envoi dans mon presse-papiers lors de l'enregistrement** avant de cliquer sur **Enregistrer**.

Une fois que vous êtes satisfait de votre Send, sélectionnez Enregistrer pour terminer.

Une fois votre Send créé, sélectionnez le bouton 🗍 Copier le lien pour copier le lien généré dans votre presse-papiers :

|               | <b>Q</b> Search Sends |                                                                 |
|---------------|-----------------------|-----------------------------------------------------------------|
| 🗰 All Sends   | My Secret Document    | EDIT SEND                                                       |
| τνρες         | Mar 26, 2021          | Name                                                            |
| E Text        | Mar 26, 2021          | Wifi Password                                                   |
|               |                       |                                                                 |
|               |                       | Text                                                            |
|               |                       | my_wifi_password                                                |
|               |                       |                                                                 |
|               |                       |                                                                 |
|               |                       |                                                                 |
|               |                       | The text you want to send.                                      |
|               |                       | When accessing the Send, hide the text by default               |
|               |                       |                                                                 |
|               |                       |                                                                 |
|               |                       | SHADE                                                           |
|               |                       |                                                                 |
|               |                       | https://send.bitwarden.com/#7ldE56U1KE67ngzwAOdSiQ/d3x1kWDAYnME |
|               |                       |                                                                 |
|               |                       | Copy the link to share this send to my clipboard upon save.     |
|               |                       |                                                                 |
| My Vault Send | +                     | 🖺 Cancel 🖉 💼                                                    |
| My Vault Send |                       |                                                                 |

Copier un lien Send

Une fois copié, partagez votre lien Send avec les destinataires prévus comme vous préférez. Les envois sont cryptés de bout en bout, donc vous n'avez pas à vous soucier d'exposer des données à quels que soient les services de communication intermédiaires que vous utilisez.

#### ⇒Mobile

Pour créer un nouveau Send depuis une application mobile :

1. Appuyez sur l'onglet **A Envoyer**.

#### (i) Note

Cette vue listera les Sends qui n'ont pas atteint leur date de suppression. Comme la vue des **Coffres**, vous pouvez filtrer vos Envois en sélectionnant l'un des **Types** disponibles.

2. Appuyez sur l'icône + Ajouter :

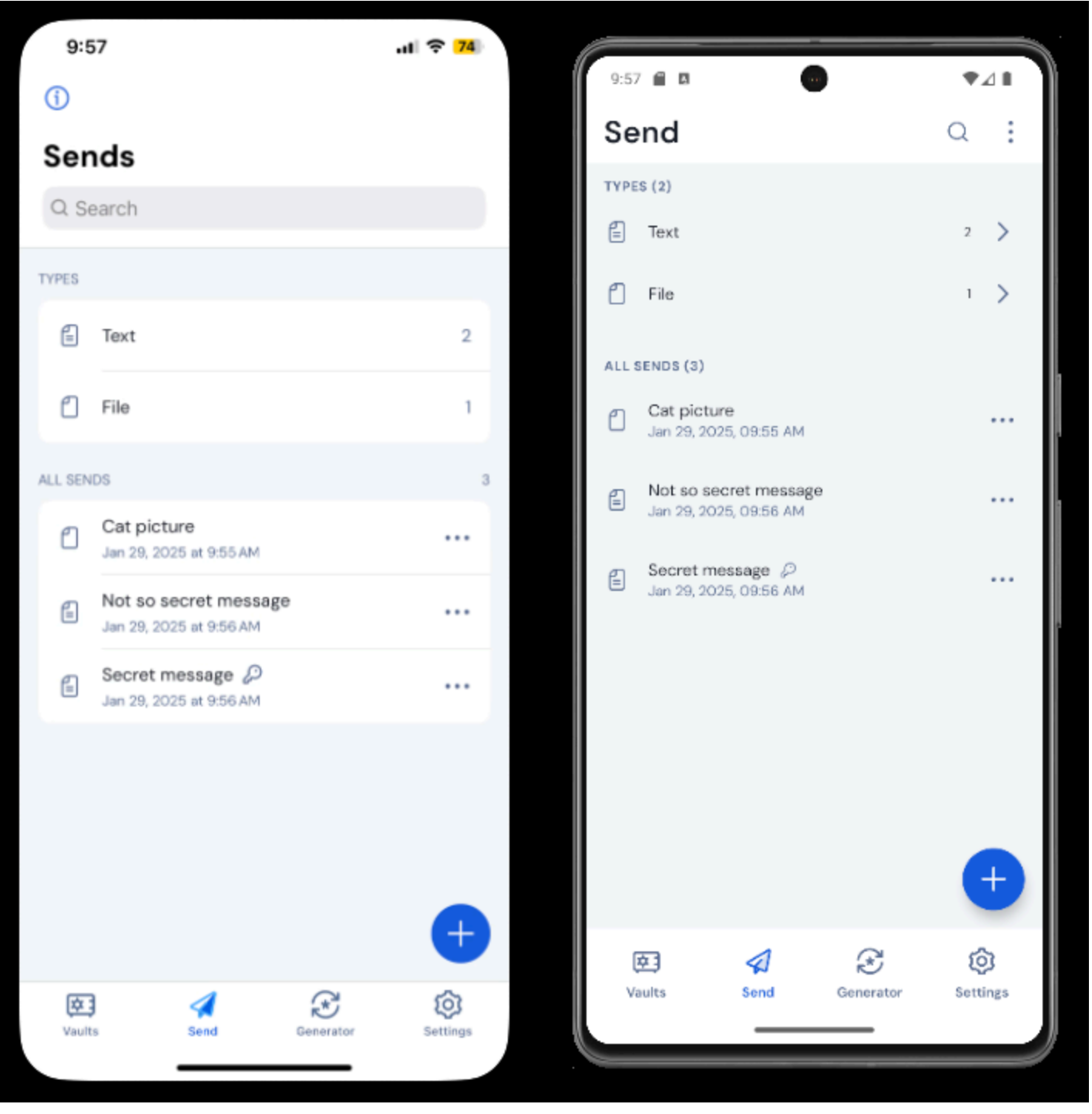

Envoyer Afficher sur iOS et Android

3. Sur la vue Ajouter Envoyer, spécifiez ce qui suit:

• Saisir: Choisissez si cet envoi sera un Texte ou un Fichier:

| Туре    | Étapes                                                                                                    |
|---------|----------------------------------------------------------------------------------------------------|
| Texte   | Saisir ou coller le texte souhaité dans la zone de saisie. Activez l'option <b>Lors de l'accès à Send, masquez le texte par<br/>défaut</b> pour obliger les destinataires à changer la visibilité lorsqu'ils ouvrent un Send. Les envois ne peuvent pas<br>dépasser 1000 caractères cryptés.<br>Lorsqu'il est enregistré, le nombre de caractères d'un texte envoyé augmente en raison du cryptage, ce qui signifie<br>qu'un envoi de 700 caractères passera à environ 1 000 caractères lorsqu'il entre en contact avec Bitwarden,<br>déclenchant cette erreur. En règle générale, le nombre de caractères augmentera de 30 à 50% lorsqu'il sera crypté. |
| Fichier | Sélectionnez le bouton <b>Choisir un fichier</b> et recherchez le fichier à envoyer. La taille maximale de fichier par envoi est<br>de 500 Mo (100 Mo sur Mobile). ( <b>Nécessite Premium</b> & Courriel vérifié).                                                                                                    |

- Nom: Choisissez un nom identifiable et significatif pour cet envoi.
  - Par défaut, un Send est programmé pour être supprimé sept jours après sa création. Vous pouvez modifier ceci et d'autres options en utilisant le menu V Options (voir Étape 4), sinon appuyez sur Enregistrer pour terminer la création de votre Send.
- 4. Appuyez sur le menu  $\sim$  **Options** pour configurer les options suivantes selon vos besoins :

| Option                 | Description                                                                                                    |
|------------------------|----------------------------------------------------------------------------------------------------|
| Date de suppression    | Le Send sera définitivement supprimé à la date et à l'heure spécifiées. Par défaut, sept<br>jours après la création. La <b>valeur maximale autorisée</b> est de 31 jours à partir de la<br>création. |
| Date d'expiration      | Le Send va expirer à la date et à l'heure spécifiées.                                                                                                    |
| Nombre maximum d'accès | Le Send sera désactivé après avoir atteint le nombre d'accès spécifié. Par défaut, non spécifié.                                                                                                    |
| Mot de passe           | Exigez un mot de passe à être entré par les destinataires de cet envoi pour y accéder.                                                                                                    |
| Notes                  | Entrez des notes privées pour cet envoi, qui ne seront visibles que par vous.                                                                                                    |

| Option                                                         | Description                                                                                                    |
|----------------------------------------------------------------|----------------------------------------------------------------------------------------------------|
| Masquer mon adresse<br>électronique aux destinataires          | Masquez votre e-mail aux destinataires d'envoi.                                                                                                    |
| Désactivez cet envoi afin que<br>personne ne puisse y accéder. | Cochez cette case pour empêcher ce Send d'être accessible à tous les destinataires.<br>Vous pourrez toujours interagir avec ce Send depuis votre affichage Send. |

Une fois que vous êtes satisfait de votre Send, appuyez sur **Enregistrer** pour terminer.

Une fois votre Send créé, appuyez sur l'icône de menu ( : ou ··· ) et appuyez sur l'option Partager le lien :

### **U bit**warden

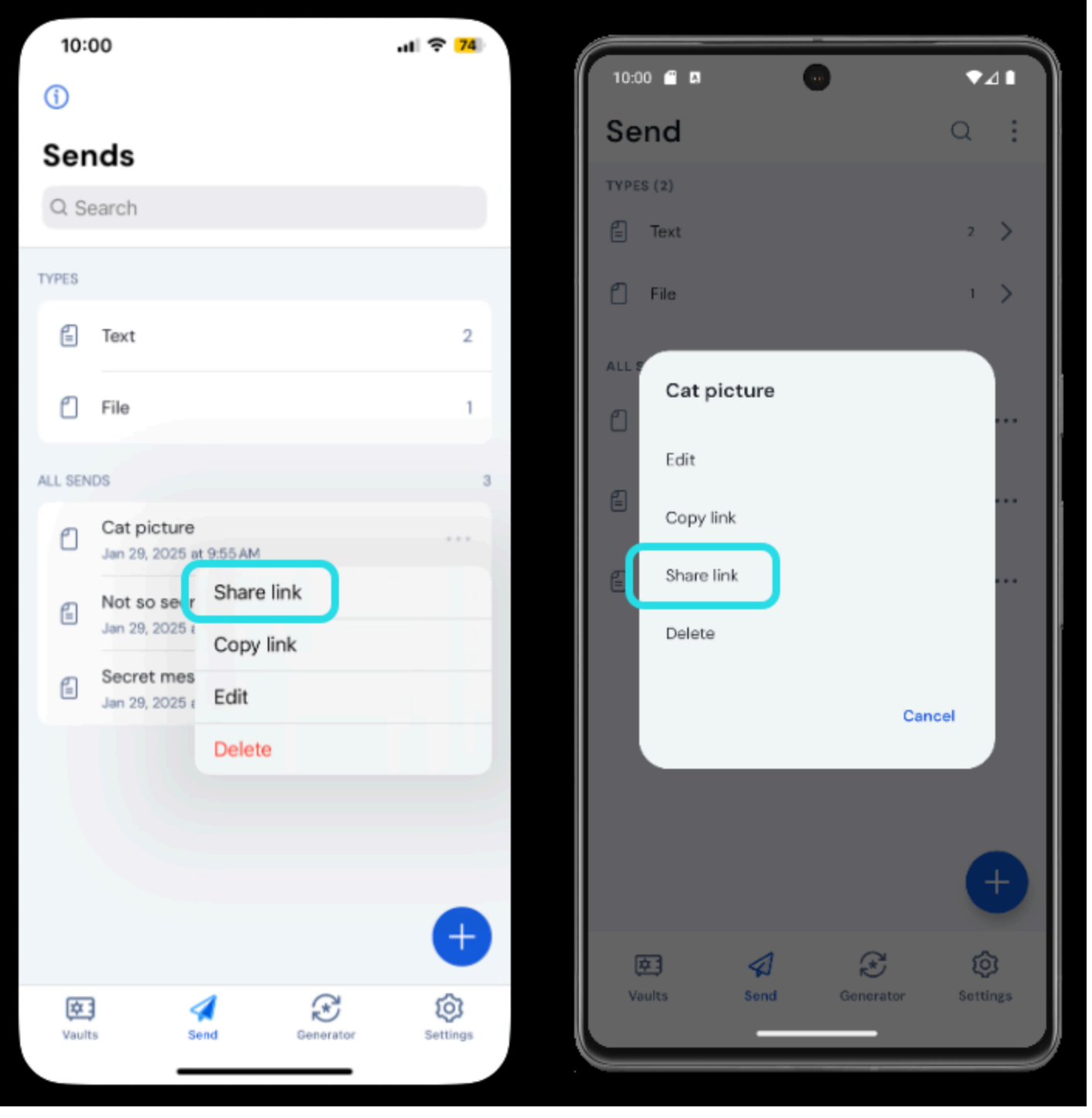

Copier un lien Send

#### (i) Note

Si vous utilisez iOS, vous pouvez également partager votre envoi directement à partir du Menu de Partage iOS.

Partagez votre lien Send avec les destinataires prévus comme vous préférez. Les envois sont cryptés de bout en bout, donc vous n'avez pas à vous soucier d'exposer des données à quels que soient les services de communication intermédiaires que vous utilisez.

### ⇒CLI

Voici quelques commandes d'exemple pour vous aider à commencer à utiliser Send depuis le CLI. Pour plus d'exemples et d'aide pour écrire votre propre commande d'envoi, nous vous recommandons de lire Envoyer depuis CLI.

Pour créer un simple texte Send avec une date de suppression fixée à 14 jours après la création :

| -n "My Text Send" -d 14 "My first secret message." |  |
|----------------------------------------------------|--|
| -n "My Text Send" –d 14 "My first secret message." |  |

Pour créer un simple fichier Send avec une date de suppression fixée à 14 jours après la création :

| Bash              |                                                           |  |
|-------------------|-----------------------------------------------------------|--|
| bw send -n "My Fi | le Send" – d 14 –f /Users/myaccount/Documents/my_file.pdf |  |